## ขั้นตอนการชำระ Bill Payment ี<mark>ผานตู ATM ธนาคาร</mark>

## **DAOL**SEC

| <mark>ស្រ្ត krungsri</mark>                                                                                                    | 🮲 รนาการกรุงไทย                                                                                                    |
|----------------------------------------------------------------------------------------------------|----------------------------------------------------------------------------------------------------|
| កនុរគនី                                                                                                    | หกบทฐาหล่า Bank                                                                                                    |
| <ol> <li>สอดบัตรที่ตู้ ATM กด *รหัส ATM*</li> <li>เลือกรายการ "การชำระบิล / ชำระด้วยบาร์โคีต"</li> <li>เลือกรายการ "สินค้าและบริการอื่นๆ"</li> <li>ใส่รหัสบริษัท Comp Code ของบริษัท "22225"</li> <li>เลือกบัญชีที่ต้องการชำระเงิน (กระแสรายวัน หรือ ออมทรัพย์)</li> <li>ระบุ "Comp Code 22225" แล้วกด "ถูกต้อง"</li> <li>กดหมายเลขอ้างอิงของลูกค้า ดังนี้</li> <li>Ref 1. เลขที่บัญชีซื้อขายหลักทรัพย์ หรือ บัญชีอนุพันธ์ 7-9 หลัก</li> <li>Ref 2. เลขที่บัตรประชาชน / หนังสือเดินทาง / ใบต่างด้าว / ทะเบียนนิติบุคคล</li> <li>ระบุ จำนวนเงิน ที่ต้องการทำรายการ</li> <li>ตรวจสอบความถูกต้อง และกดปุ่ม "ยืนยัน"</li> </ol> | <ol> <li>สอดบัตรที่ตู้ ATM กด *รหัส ATM*</li> <li>เลือกรายการ "บริการอื่นๆ "</li> <li>เลือกรายการ "ชำระค่าบริการ / เคิมเงินมือถือ"</li> <li>เลือก "ระบุรหัสบริษัท"</li> <li>เลือก บัญชีที่ต้องการชำระเงิน (กระแสรายอัน หรือ ออมทรัพย์)</li> <li>ระบุหมายเลข Comp Code "5343" และกดหมายเลขอ้างอิงของลูกค้าดังนี้</li> <li>ระบุรหัสบริษัท "5343"</li> <li>ระบุรหัสบริษัท "5343"</li> <li>ระบุระบุร่านาระหว่าง Ref 1 และ Ref 2 )</li> <li>ระอุจำนอนเงินที่ต้องการชำระแล้วกด "กูกต้อง"</li> <li>ระบุจำนอนเงินที่ต้องการชำระแล้วกด "กูกต้อง"</li> <li>ตรวงสอบความถูกต้อง และกดปุ่ม "ยืนยัน"</li> <li>หมายเหตุ</li> <li>กรณีต่างจังหวัด (โอนจ้ามเทต) ชำระได้ไม่เกิน 1ล้านบาท ต่อครั้ง กรณีลูกค้าโอนเงินจ้ามหามาที่นังมีมีนี้ อังนิสีกำเงินผู้รับผีดชอบกำรรรมเนียมที่ทางธนาคารฯ เรียกเก็บ</li> </ol> |
| ₩ UOB sunnsqloot<br>大華銀行                                                                                                    |                                                                                                    |
| <ol> <li>สอดบัตรที่ตู้ ATM กด *รหัส ATM*</li> <li>เลือกรายการ "บริการอื่นๆ "</li> <li>เลือกรายการ "ชำระค่าสินค้าและบริการ"</li> <li>ระบุหมายเลง Comp Code ของบริษัท "3210"</li> <li>กดหมายเลงอ้างอิงของลูกค้า ดังนี้</li> <li>Ref 1. เลงที่บัญชีซื้องายหลักทรัพย์ หรือ บัญชีอนุพันธ์ 6 หลัก</li> <li>Ref 2. เลงที่บัตรประชาชน / หนังสือเดินทาง / ใบต่างค้าว / ทะเบียนนิติบุคคล</li></ol>                                                                                                    | <ol> <li>สอดบัตรที่ตู้ ATM กด *รหัส ATM*</li> <li>เลือกรายการ "อื่นๆ"</li> <li>เลือกรายการ "ชำระค่าสินค้าและบริการ"</li> <li>เลือกรายการ "ชำระเงินด้วย Comp Code"</li> <li>เลือกรายการ "อื่นๆ"</li> <li>เลือกรายการ "อื่นๆ"</li> <li>ระบุหมายเลง Comp Code ของบริษัท "2044"</li> <li>กดหมายเลงอ้างอิงของลูกค้า ดังนี้</li> <li>Ref 1. เลงที่บัญชีซื้องายหลักกรัพย์ หรือ บัญชีอนุพันธ์ 6 หลัก</li> <li>Ref 2. เลงที่บัตรประชาชน / หนังสือเดินทาง / ใบต่างค้าว / ทะเบียนนิติบุคคล</li></ol>                                                                                                    |
| ตรวจสอบความถูกต้องแล้วกดปุ่ม "ถูกต้อง" <li>ระบุจำนวนเงินที่ต้องการชำระ ตามด้วยกดปุ่ม "ถูกต้อง"</li> <li>เลือกบัญชีที่ต้องการชำระเงิน (กระแสรายวัน หรือ ออมทรัพย์)</li> <li>ตรวจสอบความถูกต้อง และกดปุ่ม "ยืนยัน"</li>                                                                                                    | ตรวจสอบความถูกต้องแล้วกดปุ่ม "หมายเลงถูกต้อง" <li>ระบุจำนวนเงินที่ต้องการชำระ ตามด้วยกดปุ่ม "จำนวนเงินถูกต้อง"</li>                                                                                                    |

**(**) 0 2351 1800 **f** daol.th 'DAOL, your lifetime financial partner'

DAOL Channel

### รอบการตรวจสอบยอดฝากเงิน Bill Payment เพื่อฝากหลักประกัน และชำระราคาค่าซื้องายหลักทรัพย์

### 1. กรณีฝากเงิน Bill Payment ผ่านช่องทาง Mobile Application ของ K PLUS, SCB EASY และ BUALUANG mBANKING

ระบบจะทำการตรวจสอบรายการธุรกรรมทุกๆ 15 นาที

บัญชีหุ้น-อนุพันธ์ระบบ Streaming ตรวจสอบรายการและส่งข้อมูลไปยังบัญชีซื้อขายตั้งแต่เวลา 08:00 – 22:00 น.

**DAOL**SEC

บัญชีระบบซื้องายอื่น เช่น MT4 ระบบจะตรวจสอบรายการและส่งข้อมูลไปยังบัญชีซื้องายตั้งแต่เวลา 08:00 – 17:00 น.

หากทำรายการหลังรอบการตรวจสอบ จะเป็นการส่งข้อมูลไปยังบัญชีซื้อขายในวันทำการถัดไป

## 2. กรณีฝากเงิน Bill Payment ผ่านช่องทางอื่นๆ นอกเหนือจากข้อ 1

ระบบจะทำการตรวจสอบรายการธุรกรรมทุกๆ 30 นาที ตั้งแต่เวลา 08:30 – 17:00 น.

หากทำรายการหลังรอบการตรวจสอบ จะเป็นการส่งข้อมูลไปยังบัญชีซื้อขายในวันทำการถัดไป

รอบเวลา 08:30 น. จะรวมการทำรายการ Overdue

ึกรณี Call TFEX กำหนดตามรอบเวลาข้างต้น แต่เพิ่มการตรวจสอบยอดเงินฝากหรือเงินโอน ไปจนถึงเวลา 18:00 น.

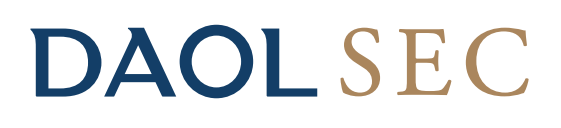

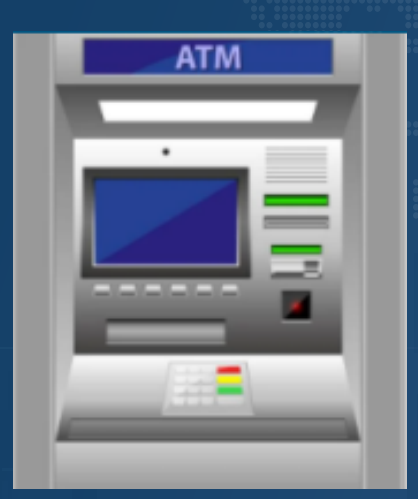

# ั้งั้นตอนการชำระ Bill Payment (ฝากเงินหลักประกันบัญชีซื้องายหุ้น / อนุพันธ์ ผ่านตู้ ATM ธนาคาร

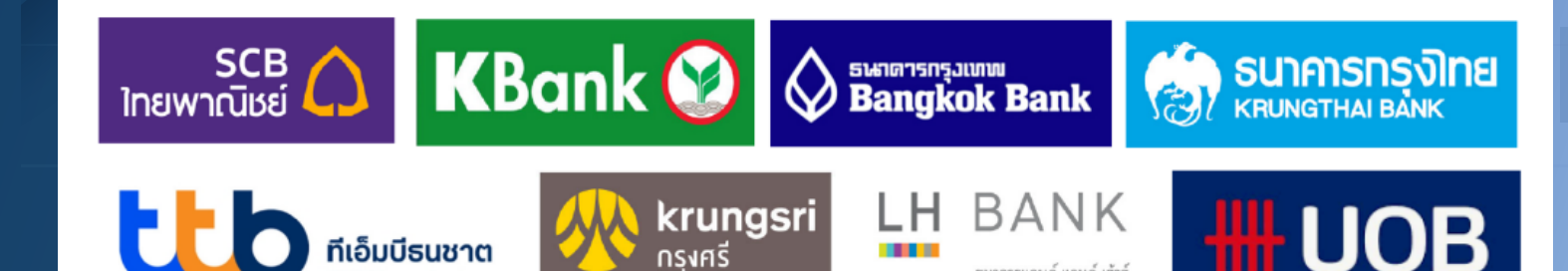

เงินที่ใหญ่ที่สุดของโล

ครือ 🜔 MUFG หนึ่งในส

**()** 0 2351 1800

www.daol.co.th (f) daol.th

ธนาคารแลนด์ แอนด์ เฮ้าส์ LAND AND HOUSES BANK

h 🕞

DAOL Channel

### ขั้นตอนการชำระ Bill Payment ผานตู ATM ธนาคาร

## **DAOL**SEC

#### SCB ไทยพาณิชย์

- 1. สอดบัตรที่ตู้ ATM กด \*รหัส ATM\*
- เลือกรายการ "เติมเงิน / ชำระเงิน / บาร์โค๊ด"
- 3. เลือกรายการ **"ชำระเงิน"**
- 4. เลือกรายการ "ชำระเงินเข้าบริษัทอื่น"
- 5. เลือกบัญชีที่ต้องการชำระเงิน (กระแสรายวัน หรือ ออมทรัพย์)
- 6. ระบุเลงที่บัญชีบริษัทที่ต้องการชำระ "049-3-14453-6"
- 7. กดหมายเลงอ้างอิงงองลูกค้า ดังนี้
  - Ref 1. เลขที่บัญชีซื้องายหลักทรัพย์ หรือ บัญชีอนุพันธ์ 7-9 หลัก
- Ref 2. เลงที่บัตรประชาชน / หนังสือเดินทาง / ใบต่างด้าว / ทะเบียนนิติบุคคล ตรวจสอบความถูกต้องแล้วกดปุ่ม **"ถูกต้อง"**
- 8. ระบุจำนวนเงินที่ต้องการชำระ ตามด้วยกดปุ่ม "ถูกต้อง"
- 9. ตรวจสอบความถูกต้อง และกดปุ่ม **"ยืนยัน"**

#### หมายเหต

้กรณีต่างจังหวัด (โอนข้ามเขต) ชำระได้ไม่เกิน 500,000 บาท ต่อครั้ง กรณีลูกค้าโอนเงินข้ามเขต ้เกินวงเงินที่กำหนด ลูกค้าเป็นผู้รับผิดชอบค่าธรรมเนียมที่ทางธนาคารฯ เรียกเก็บ

#### 

- 1. สอดบัตรที่ตู้ ATM กด \*รหัส ATM\*
- 2. เลือกรายการ "ชำระเงิน / เติมเงินมือถือ / เติมเงิน Eassy Pass / อื่นๆ"
- 3. เลือกรายการ "ชำระเงินด้วย Comp Code"
- 4. เลือกบัญชีที่ต้องการชำระเงิน (กระแสรายวัน หรือ ออมทรัพย์)
- 5. ระบุหมายเลง Comp Code ของบริษัท "23402"
- 6. กดหมายเลงอ้างอิงงองลูกค้า ดังนี้
  - Ref 1. เลขที่บัญชีซื้องายหลักทรัพย์ หรือ บัญชีอนุพันธ์ 7-9 หลัก
  - Ref 2. เลขที่บัตรประชาชน / หนังสือเดินทาง / ใบต่างด้าว / ทะเบียนนิติบุคคล ตรวจสอบความถูกต้องแล้วกดปุ่ม "**ถูกต้อง"**
- 7. ระบุจำนวนเงินที่ต้องการชำระ ตามด้วยกดปุ่ม "ถูกต้อง"
- 8. ตรวจสอบความถูกต้อง และกดปุ่ม **"ยืนยัน"**

#### หมายเหต

้ กรณีต่างจังหวัด (โอนข้ามเขต) ชำระได้ไม่เกิน 1ล้านบาท ต่อครั้ง กรณีลูกค้าโอนเงินข้ามเขต เกิน ้วงเงินที่กำหนด ลูกค้าเป็นผู้รับผิดชอบค่าธรรมเนียมที่ทางธนาคารฯ เรียกเก็บ

### KBank 🧭

- 1. สอดบัตรที่ตู้ ATM กด \*รหัส ATM\*
- เลือกรายการ "ชื่อ / ชำระเงิน / กองทุนรวม"
- 3. เลือกรายการ **"อื่นๆ / ระบุรหัสบริษัท"**
- 4. เลือกบัญชีที่ต้องการชำระเงิน (กระแสรายวัน หรือ ออมทรัพย์)
- 5. ใส่รหัสบริษัท (Comp Code) 5 หลัก "98039"
- 6. กดหมายเลงอ้างอิงงองลูกค้า ดังนี้
  - Ref 1. เลงที่บัญชีซื้องายหลักทรัพย์ หรือ บัญชีอนุพันธ์ 7-9 หลัก Ref 2. เลงที่บัตรประชาชน / หนังสือเดินทาง / ใบต่างด้าว / ทะเบียนนิติบุคคล
  - ตรวจสอบความถูกต้องแล้วกดปุ่ม **"หมายเลงถูกต้อง"**
- 7. ระบุจำนวนเงินที่ต้องการชำระ ตามด้วยกดปุ่ม "จำนวนเงินถูกต้อง"
- 8. ตรวจสอบความถูกต้อง และกดปุ่ม "ยืนยันการทำรายการ"

#### หมายเหตุ

กรณีต่างจังหวัด (โอนข้ามเขต) ชำระได้ไม่เกิน 400,000 บาท ต่อครั้ง กรณีลูกค้าโอนเงินข้ามเขต เกินวงเงินที่กำหนด ลูกค้าเป็นผู้รับผิดชอบค่าธรรมเนียมที่ทางธนาคารฯ เรียกเก็บ

### ttb

- . สอดบัตรที่ตู้ ATM กด \*รหัส ATM\*
- เลือกรายการ "ชำระค่าสินค้าและบริการ"
- เลือกรายการ "อื่นๆ" แล้วเลือก "หลักทรัพย์ / กองทุน"
- 4. ระบุหมายเลง Comp Code ของบริษัท "2613"
- 5. เลือกบัญชีที่ต้องการชำระเงิน (กระแสรายวัน หรือ ออมทรัพย์)
- 6. กดหมายเลงอ้างอิงงองลูกค้า ดังนี้
  - Ref 1. เลขที่บัญชีซื้องายหลักทรัพย์ หรือ บัญชีอนุพันธ์ 7-9 หลัก
  - Ref 2. เลงที่บัตรประชาชน / หนังสือเดินทาง / ใบต่างด้าว / ทะเบียนนิติบุคคล ตรวจสอบความถูกต้องแล้วกดปุ่ม **"ถูกต้อง"**
- 7. ระบุจำนวนเงินที่ต้องการชำระ ตามด้วยกดปุ่ม "ถูกต้อง"
- 8. ตรวจสอบความถูกต้อง และกดปุ่ม "ยืนยัน"